# <u>คู่มือการแก้ไขชื่อผู้ใช้งานหรือ ลบทะเบียนผู้ใช้งานในระบบเว็บ</u>

### 🛠 วัตถุประสงค์

เพื่อให้ผู้ใช้งานสามารถทำการตรวจสอบ แก้ไข และลบ ชื่อผู้ใช้งาน (Username, Password ในระบบเวป) ทำหน้าที่เป็น ดัง Administrator ของระบบ Web ได้อย่างรวดเร็วและมีประสิทธิภาพ

## 💠 การแก้ไขชื่อผู้ใช้งาน /ลบทะเบียนผู้ใช้งาน

ในกรณีที่บริษัทมีพนักงานลืมชื่อผู้ใช้งานและรหัสผ่าน ซึ่งทางฝ่ายบุคคล หรือเจ้าหน้าที่ใดๆภายในองค์กร ก็ไม่สามารถ ทราบข้อมูลส่วนนี้ได้ จะมีวิธีการแก้ไขดังต่อไปนี้

# 🔻 กรณีพนักงานเคยทำรายการลา/เปลี่ยนกะ/ล่วงเวลาจากระบบ WEB มาแล้ว

ผู้ใช้งานโปรแกรมเงินเดือน BplusHRM v7.0 ขึ้นไปสามารถตรวจสอบได้ไปที่หน้าจอ งานผ่านเวป 
 คลิกเมนูย่อย
 ผลการอนุมัติผ่านเวป 
 คลิกที่ สาขาหรือแผนกของพนักงานที่ด้องการ 

 คลิกเมาส์ขวา ที่ชื่อพนักงานที่ด้องการตรวจสอบ

 ดลิก สบชื่อผู้ใช้งาน 

 ทำการลงทะเบียนผู้ใช้งานระบบเวปใหม่อีกครั้ง (กรณีพนักงานลืมชื่อผู้ใช้งาน)

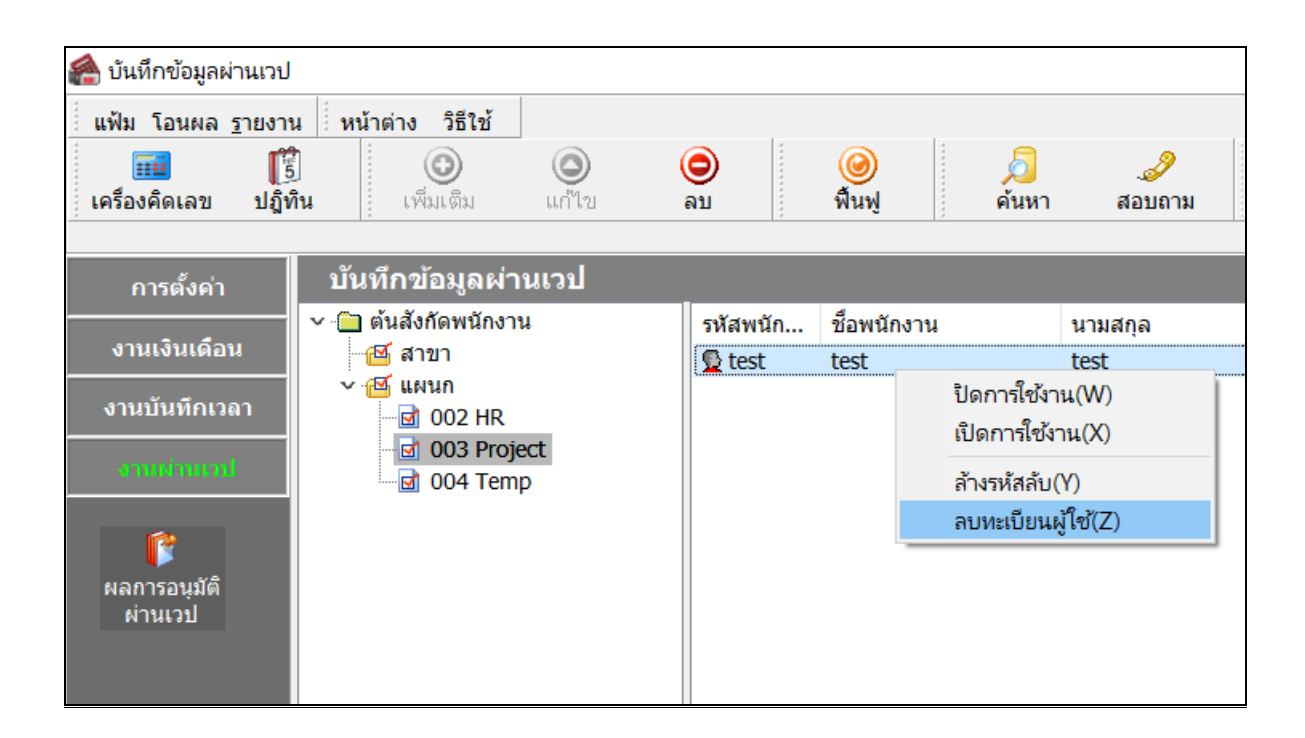

### 苯 กรณีพนักงานลงทะเบียนหน้าเวป แต่ไม่เคยบันทึกขอทำรายการใดๆไว้

สำหรับส่วนนี้จะเป็นการเข้าถึงฐานข้อมูลภายในระบบเงินเดือนเพื่อที่จะตรวจสอบว่า พนักงานคนใค มี Username และ Password ในการเข้าหน้าเว็ป เป็นอะไรบ้าง โดยมีวิธีการดังนี้

เข้าโปรแกรม BplusTestSql.exe ที่ Path C:\Program Files (x86)\EBP\BplusTools v10.0\BplusTestSQL.exe

| Manage BolusToots v10                          |              |           |             |                                             |      |
|------------------------------------------------|--------------|-----------|-------------|---------------------------------------------|------|
| view Application Tools                         |              |           |             |                                             | A 🛛  |
| ry path<br>by shortcut 10 - Copy Delate Rename | New item *   | Propenses | Copen =     | Select all<br>Select none<br>mvert selectio | n    |
| Organice                                       | New          | 6p        | Reft.       | Select                                      |      |
| 2) > Program Files (x86) > EBP > BplusTe       | ools v10.0   | ~ 0       |             |                                             |      |
| Name                                           | Date modifie | d.        | Туре        |                                             | Size |
| BplusBackup                                    | 01/04/2563   | 0:39      | Applicatio  | n                                           | 4    |
| BplusCreateDataBase                            | 01/04/2563 1 | 0-39      | Applicatio  | n                                           |      |
| BplusCreateTable                               | 01/04/2563   | 0:39      | Application | n                                           |      |
| BplusDataPump                                  | 01/04/2563   | 0.39      | Application |                                             |      |
| BplusExecSQL                                   | 01/04/2563   | 0:39      | Applicatio  | n                                           |      |
| Bplustd                                        | 01/04/2563 1 | 0:39      | Applicatio  | n                                           |      |
| BplustoadFromFd                                | 01/04/2563   | 0:39      | Applicatio  | n.                                          |      |
| BplusRestore                                   | 01/04/2563   | 0:39      | Applicatio  | 80                                          |      |
| EplusRptinfo                                   | 01/04/2563   | 0.39      | Application | n.                                          |      |
| BplusShowText.                                 | 01/04/2563   | 0E39      | Applicatio  |                                             |      |
| BplusShowVersionInfo                           | 01/04/2563   | 0.39      | Applicatio  |                                             |      |
| 2 🥥 BplusTestSCA                               | 01/04/2563 1 | 0.39      | Applicatio  |                                             |      |
| BplusTtx                                       | 01/04/2563   | 0:39      | Application | n                                           |      |
| 😑 BplusUpdSQL                                  | 01/04/2563   | 0:39      | Applicatio  | n                                           |      |
| BplusUpdSQLByExcel                             | 01/04/2563   | 0.39      | Application | n.                                          |      |
| BplusUpgrade                                   | 01/04/2563   | 0.39      | Applicatio  | n:                                          |      |
| 记 unins000                                     | 11/11/2563 ( | 8.59      | Applicatio  | n                                           | 2,4  |
| 📑 libeay32.dll                                 | 13/10/2559 1 | 8:24      | Applicatio  | n extension                                 | 1.1  |
|                                                |              |           |             | No. of Concession, Name                     |      |

หลังจากนั้นให้ทำการ เลือกฐานข้อมูล → กคปุ่ม Connect → Query คำสั่งในแถบข้อมูลคังนี้

SELECT PRS\_NO, EMP\_NAME, EMP\_SURNME, WBP\_NAME, WBP\_PASSWORD, WBP\_EMAIL FROM PERSONALINFO JOIN EMPFILE ON PRS\_EMP = EMP\_KEY JOIN WEBUSERPROFILE ON EMP\_KEY = WBP\_EMP ORDER BY PRS\_NO

→ กดปุ่มทดสอบ → ตรวจสอบ รหัสพนักงาน, ชื่อ-สกุล username และ password ของพนักงานทั้งหมด ที่เรียงลำดับรหัส พนักงานจากน้อยไปมากในแถบ ผลลัพธ์

#### รายละเอียดการบันทึกคำสั่ง

| 🤓 โปรแกรมแสดงข้อมูลตามคำสั่ง SQL (Firedac)                                                                                                    |                   |          | ×   |
|----------------------------------------------------------------------------------------------------|-------------------|----------|-----|
| แฟ้ม แก้ไข หน้าต่าง วิธีใช้ 📾 🗊                                                                                                    |                   |          |     |
| เลือกฐานข้อมูล Disconnect<br>Demo                                                                                                    |                   |          |     |
| SELECT PRS_NO, EMP_NAME, EMP_SURNME, WBP_NAME, WBP_PASSWORD, WBP_EM.<br>FROM PERSONALINFO JOIN EMPFILE ON PRS_EMP = EMP_KEY JOIN WEBUSERPROFILE<br>ORDER BY PRS_NO | ail<br>on emp_ke' | Y = WBP_ | EMP |
| ٢                                                                                                    |                   |          | >   |
|                                                                                                    |                   |          |     |

รายละเอียดผลลัพธ์

| ¢                                               | 🗴 โปรแกรมแสดงข้อมูลเ | ตามคำสั่ง SQL (I | Firedac)       | ,                                                                          |               |                                 | ×   |
|-------------------------------------------------|----------------------|------------------|----------------|----------------------------------------------------------------------------|---------------|---------------------------------|-----|
| -                                               | แฟ้ม แก้ไข หน้าต่า   | าง วิธีใช้       | 💼 🚺            |                                                                            |               |                                 |     |
| เลือกฐานข้อมูล Disconnect<br>ERS-Leave<br>ทดสอบ |                      |                  |                | ct Start : 16:26:40.493 Elape Time : 00:00:00.010<br>Finish : 16:26:40.503 |               |                                 |     |
| ศ                                               | าสัง ผลลัพธ์ Field D | ef ชื่อตารางทั้ง | หมด แสดง Index | ทั้งหมด                                                                    |               |                                 |     |
| 1                                               | PRS_NO               | EMP_NAME         | EMP_SURNME     | WBP_NAME                                                                   | WBP_PASSWORD  | WBP_EMAIL                       | ^   |
| i F                                             | HRiC00000001         | ทัศนีย์วรรณ      | วงศ์ภูมิศักดิ์ | HRiC00000001                                                               | 1100800681743 | tadsaneewan.w@hri-concept.co.th |     |
|                                                 | HRiC00000002         | ศศึกาญจน์        | ใจห้าว         | HRiC00000002                                                               | 1801400109168 | sasikarn080@gmail.com           |     |
|                                                 | HRiC00000003         | ปวีณา            | สมมะโน         | HRiC00000003                                                               | 1520800066000 | paweena.s@hri-concept.co.th     |     |
|                                                 | HRiC00000005         | วนา              | จันทะสิน       | HRiC00000005                                                               | HRiC00000005  | darin.c@hri-concept.co.th       |     |
|                                                 | HRiC00000008         | ธีรดา            | เลาะมณีย์      | HRiC00000008                                                               | HRiC00000008  | dheerada.l@hri-concept.co.th    |     |
|                                                 | HRiC00000010         | นุชจรีย์         | หึกขุนทด       | HRiC000000010                                                              | HRiC00000010  | Nutchari.H@hri-concept.co.th    |     |
|                                                 | HRICMGMT0001         | วาสนา            | จารุรักษา      | HRICMGMT0001                                                               | 3101201484522 | wassana@hri-concept.co.th       |     |
| _                                               | HRICMGMT0002         | อลิษา            | เลาะมณีย์      | HRICMGMT0002                                                               | 3110400779149 | alisa.l@hri-concept.co.th       |     |
|                                                 | HRiCSRV000000007     | สธีรา            | ปราชณาศักดิ์   | HRiCSRV000000007                                                           | 1100800037445 | alisa.l@hri-concept.co.th       |     |
|                                                 | ROO0002              | ้กิติยา          | อินาวัง        | ROO0002                                                                    | 1560300254443 | kittiya9927@gmail.com           |     |
|                                                 |                      |                  |                |                                                                            |               |                                 | , Y |
|                                                 | •                    |                  |                |                                                                            |               |                                 | /   |
|                                                 | 11                   | 1 Records        |                |                                                                            |               |                                 |     |

#### \*\*<u>แนะนำช่องทางการติดต่อฝ่ายบริการ</u> :

กรณีที่ด้องการสอบถามเพิ่มเดิม ท่านสามารถแจ้งรายละเอียดที่ต้องการทราบเพิ่มเติมได้ทาง Line@ ของฝ่ายบริการ คือ @businessplus\_pr ซึ่งจะมี เจ้าหน้าที่ให้บริการ ดังนี้

- ในเวลาทำการ วันจันทร์ ถึง วันศุกร์ ตั้งแต่เวลา 08.30 น. 17.30 น.
- นอกเวลาทำการ วันจันทร์ วันศุกร์ ตั้งแต่เวลา 17.30 น. 22.00 น. และ วันเสาร์ วันอาทิตย์ วันหยุดนักขัตฤกษ์ ตั้งแต่เวลา 08.30 น. 22.00น.